MAINE DEPARTMENT OF EDUCATION

#### Title I Eligible Student Reporting 2024-2025

Presented by: The Data and ESEA Team

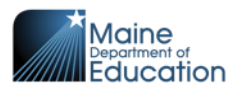

### This webinar is being recorded

In consideration of others participating today and for those who will view this recording, please;

Keep your microphone **muted**.

Use the "Chat" feature to ask a question OR

Use the "Raise Hand" feature to signal that you have a question.

Interact! We will have a few scenario questions for you to interact with, and the "Reactions" feature can be used to provide feedback to speakers throughout the presentation.

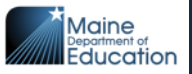

### Overview

- Title IA Equitable Service amounts are generated by eligible low-income counts of students in non-public schools
- Eligible students that generate proportional shares:
  - Enrolled in non-public on Oct 1
  - Would otherwise attend a Title I school in the public LEA
  - Economic status of students is low-income (Direct Cert/F&R)
  - Generates proportional share of the SAU's total Title I Allocation amount
- This change in procedure requires non-publics to enroll students in State Synergy

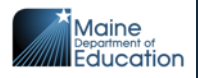

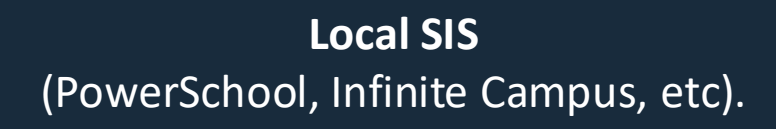

#### Reporting Requirements

Manual entry in Student Module Upload to State Reporting Status Module

> State Synergy Student -> Enrollment

Automatic ETL - hourly

**NEO** Student Data

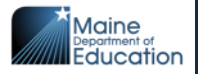

# **Enrollment Dates in State Synergy**

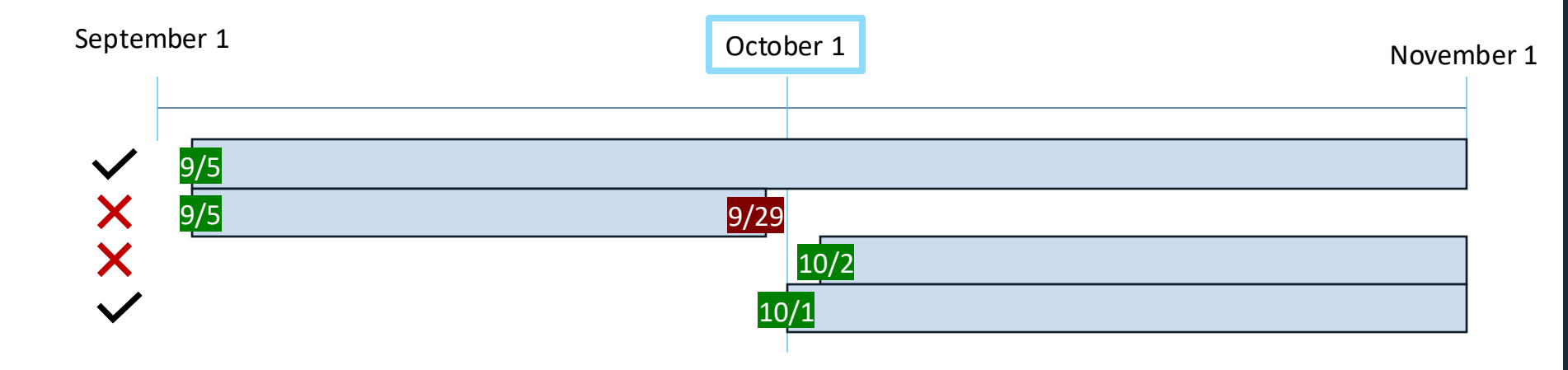

#### Only enrollments ON October 1 are counted in this report.

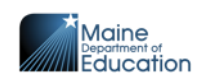

#### **System Access**

If you do not have Synergy and/or NEO credentials please have your Superintendent or Head of School submit a <u>NEO Access Request Form</u> on your behalf.

\*\*Staff who require NEO accounts/access must be entered into NEO Staff prior to submitting an Access Request.

Data Systems Access

Access Request Form

The access request form is used to grant or update access to our three data systems (linked above). *To be granted access, the requestor must ensure their district has entered them into NEO Staff.* 

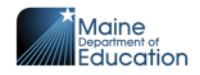

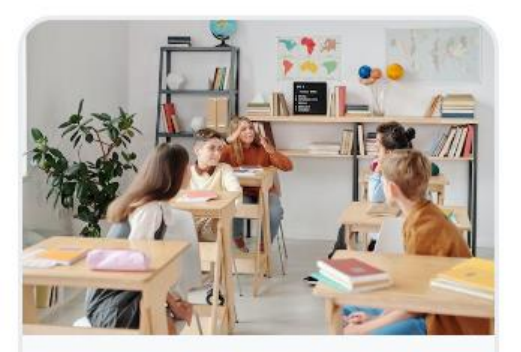

#### Student Data Entry & Reporting

Synergy Entry Guides

Student Reports

Student Enrollment Guides

Student Data Entry & Reporting

# **Locating Resources**

• <u>maine.gov/doe/data-reporting/medmssupport</u>

- Student Data Entry & Reporting
  - Synergy Uploads
    - State ID Import Data Dictionary
    - Student Enrollment Data Dictionary
    - Economic Status Data Dictionary
  - Student Enrollment Guides
    - Enrollment Guidance

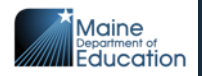

## ID Codes

- SAU & School Codes
  - Found on the All SAUs and Schools Infrastructure document
- State Student ID Codes
  - Unique to each student in the state
  - Follow students from Maine SAU to Maine SAU
    - Include State Student ID codes on transfer or records requests
  - Generated from Synergy

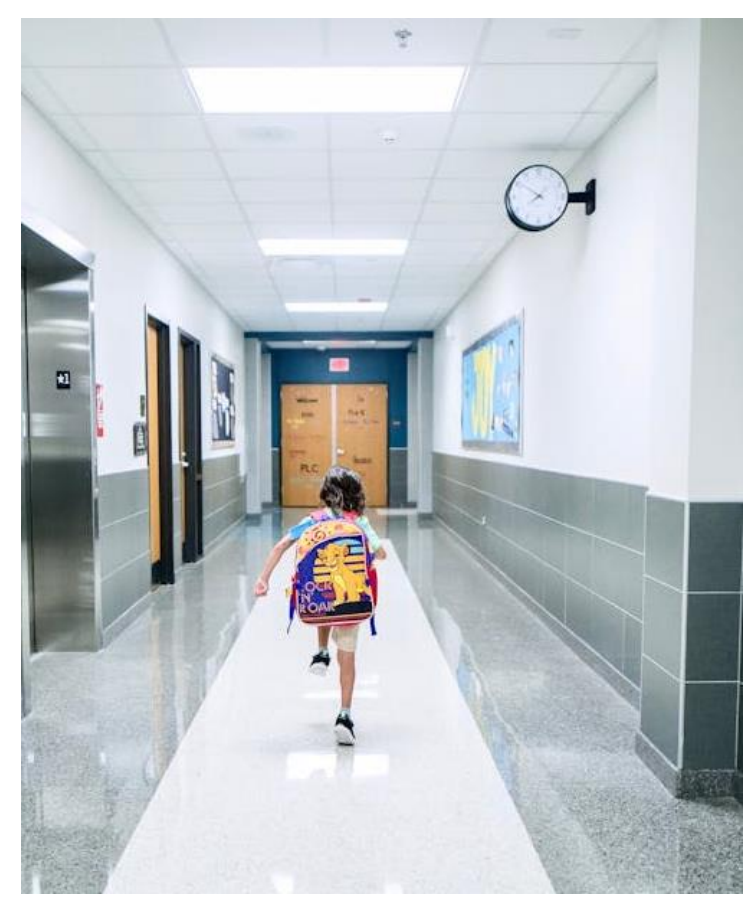

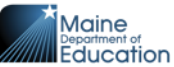

### **Student Enrollment Data Dictionary**

|                         |                                                                                                    | STUDENT ENROLLMENT UPLOAD                                                                                                    | , , , , , , , , , , , , , , , , , , , |                      |              |   |           |           |         |    |
|-------------------------|----------------------------------------------------------------------------------------------------|----------------------------------------------------------------------------------------------------|---------------------------------------|----------------------|--------------|---|-----------|-----------|---------|----|
|                         | Web Service                                                                                                    | s Method Name: UPLOAD_STUDENT_ENROLLMENT                                                                                                    |                                       |                      |              |   |           |           |         |    |
|                         |                                                                                                    | Last Updated: 7-8-2021                                                                                                    |                                       |                      |              |   |           |           |         |    |
| Element Name            | Description                                                                                                    | Business Rules                                                                                                    | Data Required                         | Number of Characters | Data Example |   |           | olomor    | ats aro | ٦. |
| UID                     | NEO Organization ID for the attending SAU                                                                                                    | District number on import MUST match district number tied<br>to the student's enrollment. If no match provide the<br>following error: "Student does not have an enrollment in<br>this SAU Id, School ID, and school yeer."                                | Yes                                   | 1 to 4               | 1436         | Ľ | listed fo | or the up | oload.  |    |
| ateStudentID            | The student's state ID                                                                                                    | Must match an existing state ID of student in the selected<br>district. If no match is found, provide the following error:<br>"There are currently no students enrolled with this state ID'                                                               | Yes                                   | 9                    | 123456789    |   |           |           |         |    |
| hool ID                 | NEO Organization ID for the attending school                                                                                                    | Must match on school number of the student's enrollment<br>in the school year.<br>Provide the following error if student has no enrollment in<br>selected school.<br>"Student does not have an enrollment in this SAU Id, School<br>ID, and school year." | Yes                                   | 1 to 4               | 1437         |   |           |           |         |    |
| ar Code                 | School year designation                                                                                                    | Description: School year designation.<br>Data Type: alpha numeric                                                                                                    | YES                                   | 9                    | 2018-2019    |   |           |           |         |    |
| sidentTownCode          | Definition: ID of student's resident town.                                                                                                    |                                                                                                    | Yes<br>(primary<br>enrollments only)  | 3                    | Look-up List |   |           |           |         |    |
| artStatus               | Definition: Reason student started in the school.                                                                                                    |                                                                                                    | Yes                                   | 5                    | Look-up List |   |           |           |         |    |
| adeLevelCode            | Definition: The grade the student is in.                                                                                                    |                                                                                                    | Yes                                   | 2                    | Look-up List |   |           |           |         |    |
| fectiveDate             | Description: Start date of the enrollment or the date o<br>change in status for the following fields:<br>ResidentTownCode, ResidentSAU_ID,<br>FiscalResponsibilityCode | f Must be within the school year of the upload. Format of<br>YYYYMMDD<br>Initial upload for a student must include the enrollment<br>start date in place of Effective Date                                                                                | Yes                                   | 8                    | 20180908     |   |           |           |         |    |
| itTypeCode              | Definition: Reason student left the school. Through graduation, expulsion, transfer, etc.                                                                              |                                                                                                    |                                       | 5                    | Look-up List |   |           |           |         |    |
| itDate                  | Definition: Date when student exits a school.                                                                                                    | Must be within the school year of the upload. Format of<br>YYYYMMDD                                                                                                    | (If Exit Type selected)               | NULL or 8            | 20180908     |   |           |           |         |    |
|                         |                                                                                                    |                                                                                                    | Yes                                   |                      |              |   | Spec      | ific Data | a l     |    |
| coal losponsibilityCodo |                                                                                                    |                                                                                                    | (primary                              | 1                    | Look-up List | - |           |           |         |    |

#### Dates

- Enrollments must be within the current school year
  - July 1, 2024 to June 30, 2025
- Enrollments cannot have a future start date from the date of entry.
  - i.e. Enrollments beginning 9/1/24 cannot be entered until on or after 9/1/24

Start dates should be representative of the student's first day of attendance for the school year.

| July 2024<br>July 1, 2023<br>Beginning of Year | August 2024   | September 2024                                   |
|------------------------------------------------|---------------|--------------------------------------------------|
| October 2024                                   | November 2024 | December 2024                                    |
| January 2025                                   | February 2025 | March 2025                                       |
| April 2025                                     | May 2025      | <b>June 2025</b><br>June 30, 2025<br>End of Year |

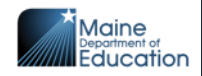

### Resident Town Code & Fiscal Responsibility

• Resident Town Code should represent the town that a student resides in, regardless of funding source.

| Fiscal Responsibility Code | Description                                 |
|----------------------------|---------------------------------------------|
| В                          | Paid by Governor Baxter School for the Deaf |
| С                          | Maine Public Charter School Funding         |
| F                          | 100% State/Federal Funding                  |
| L                          | Funded Under Chapter 327                    |
| 0                          | Paid by Resident SAU or EUT                 |
| Р                          | Paid by Other Source (private pay, etc)     |
| R                          | Resident of School Unit                     |
| S                          | Superintendent Agreement                    |
| W                          | Maine Ocean School Funding                  |

| P – Paic      | <b>I by Other Source (private pay, etc)</b>                                                |
|---------------|--------------------------------------------------------------------------------------------|
| •             | Privately funded students                                                                  |
| O – Paio<br>• | d <b>by Resident SAU or EUT</b><br>Publicly funded student paid for by<br>the Resident SAU |

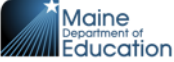

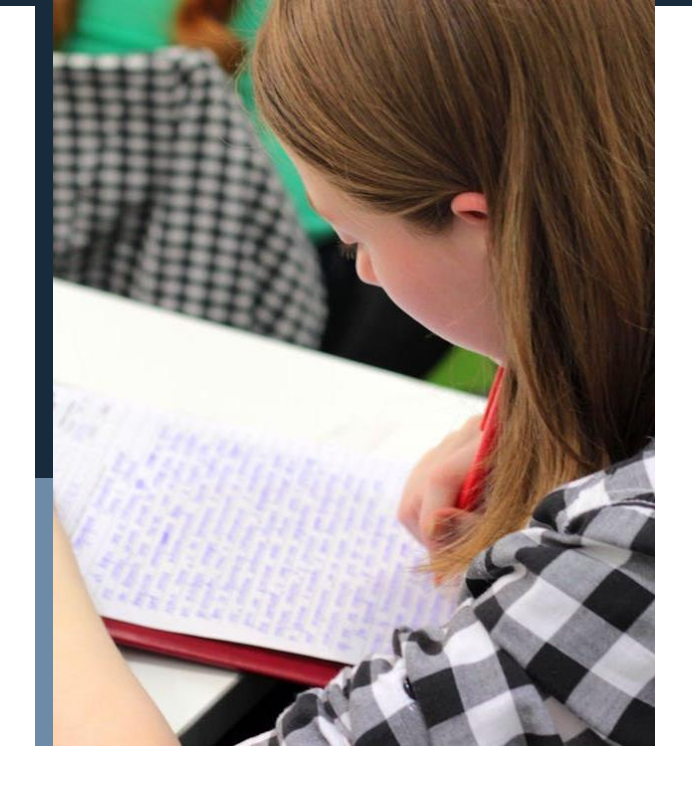

## **Title IA Flag**

- Yes or No flags for students receiving targeted services
- Refer to your local Subject Matter Experts to validate these flags

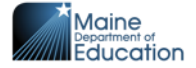

# Military

Required field for all student enrollments

| Description 🗾             | Definition 🔽                                                                                                    | Code 🗾                 |
|---------------------------|----------------------------------------------------------------------------------------------------|------------------------|
| Active Duty               | Student is a dependent of a member in full-time duty in active military<br>service of the United States, including full-time training duty, annual<br>training duty, and attendance, while in the active military service, at a<br>school designated as a service school by law or by the Secretary of the<br>military department concerned.                                                                                                    | ActiveDuty             |
| Full Time National Guard  | Student is dependent of a member in training or other duty, other than<br>inactive duty, performed by a member of the Army National Guard of<br>the United States or Air National Guard of the United States in the<br>member's status as a member of the National Guard of a State or<br>territory, the Commonwealth of Puerto Rico, or the District of Columbia<br>under section 316, 502, 503, 504, or 505 of title 32 for which the<br>member is entitled to pay from the United States or which the member<br>has waived pay from the United States. | FullTimeNationalGuard  |
| National Guard Or Reserve | Student is a dependent of a member of the National Guard (not full-time duty) or Reserve Forces (Army, Navy, Air Force, Marine Corps, or Coast Guard).                                                                                                    | NationalGuardOrReserve |
| Not Military Connected    | Student is not military-connected.                                                                                                    | NotMilitaryConnected   |
| Unknown                   | It is unknown whether or not the student is military-connected.                                                                                                    | Unknown                |

## **Student Personal Upload Data**

# Dictionary

STUDENT PERSONAL UPLOAD

Web Services Method Name: UPLOAD\_STUDENT\_PERSONAL

Last Updated: 04-14-2022

| Element Name                  | Description                                                                 | Business Rules 🗸                                                                                                    | Data Require | Number of<br>Characters 💌 | Data Example 🔽 |
|-------------------------------|-----------------------------------------------------------------------------|----------------------------------------------------------------------------------------------------|--------------|---------------------------|----------------|
| LastName                      | Legal last name of student (no suffix).                                     |                                                                                                    | Y            | 2 to 50                   | Smith          |
| FirstName                     | Legal first name of student (no alias or suffix) .                          |                                                                                                    | Y            | 2 to 50                   | John           |
| MiddleName                    | Legal middle name of student.                                               |                                                                                                    | N            | 0 to 50                   | James          |
| Alias                         | Alias or nickname if it exists.                                             |                                                                                                    | N            | 0 to 50                   | Jack           |
| NameSuffixCode                | A suffix representing the student following the name, such as Jr, III, etc. |                                                                                                    | Ν            | 0 to 10                   | Look-up List   |
| HispanicLatino                | Is the ethnicity of the student<br>Hispanic/Latino?                         | What is this person's ethnicity?<br>Hispanic or Latino = Y<br>Not Hispanic or Latino = N                                                                 | Y            | 1                         | N or Y         |
| AmericanIndianAlaskaNative    | Is the race of the student American Indian<br>or Native Alaskan?            | Mark one or more races to indicate what<br>this person considers himself/herself to be.<br>If student is American Indian or Alaska<br>Native = Y, else N | Y            | 1                         | N or Y         |
| Asian                         | Is the race of the student Asian?                                           | Mark one or more races to indicate what<br>this person considers himself/herself to be.<br>Asian = Y, else N                                             | Y            | 1                         | N or Y         |
| BlackAfricanAmerican          | Is the race of the student Black or African<br>American?                    | Mark one or more races to indicate what<br>this person considers himself/herself to be.<br>Black or African American = Y, else N                         | Y            | 1                         | N or Y         |
| NativeHawaiianPacificIslander | Is the race of the student Native Hawaiian or other Pacific Islander?       | Mark one or more races to indicate what<br>this person considers himself/herself to be.<br>Native Hawaiian or Other Pacific Islander =                   | Y            | 1                         | N or Y         |

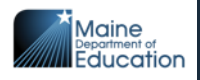

#### Name

#### Required – Legal Name

- Last Name
- First Name

#### Not Required

- Middle Name
- Alias
- Name Suffix

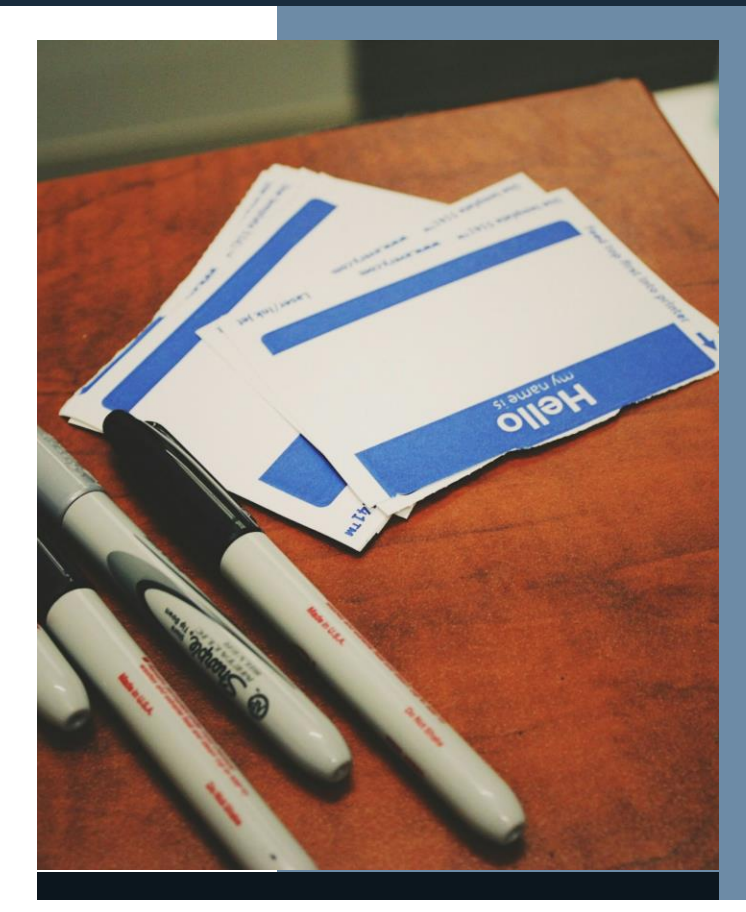

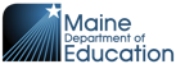

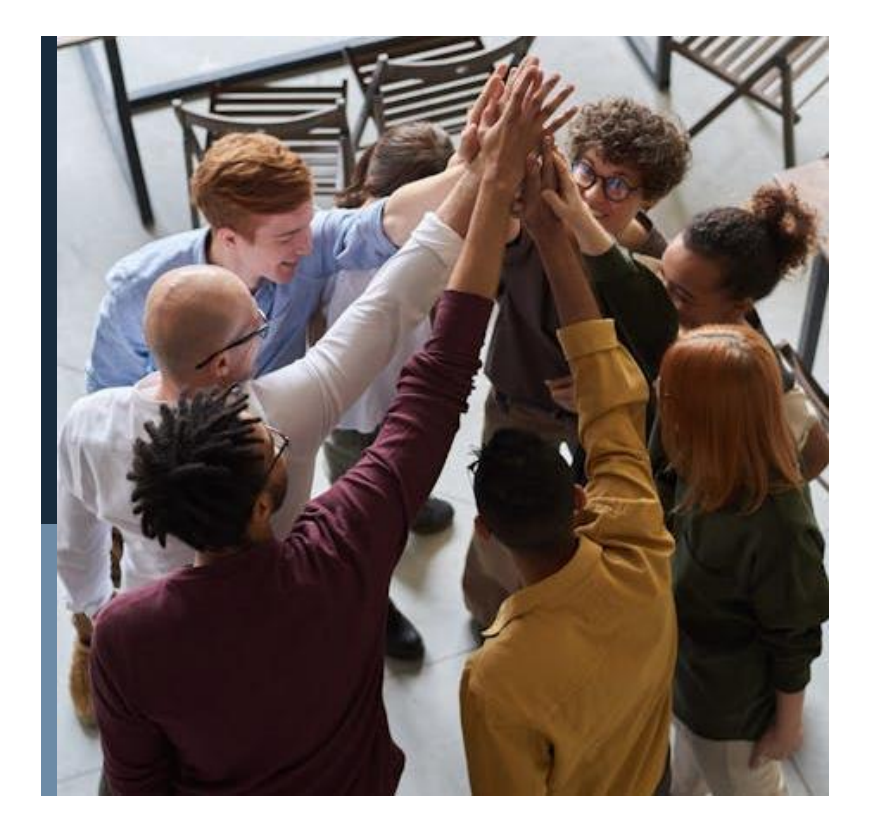

# **Race/Ethnicity**

- Hispanic/Latino
- American Indian/Alaska Native
- Asian
- Black/African American
- Native Hawaiian/Pacific Islander
- White

#### All require a Yes or No response

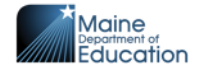

### Parent/Guardian, Birthdate, & Sex

• Parent/Guardian Names are not required

- Birthdate Year, Month, Day of birth are required
- Sex can be representative of self-reported sex, does not need to be birth certificate sex

| Description  | <ul> <li>Definition</li> </ul> | Ŧ | Code        | Ŧ  |
|--------------|--------------------------------|---|-------------|----|
| Male         | Sex is male.                   |   | Μ           |    |
| Female       | Sex is female.                 |   | F           |    |
| Not Selected | Sex is not selected.           |   | NotSelected | ١, |

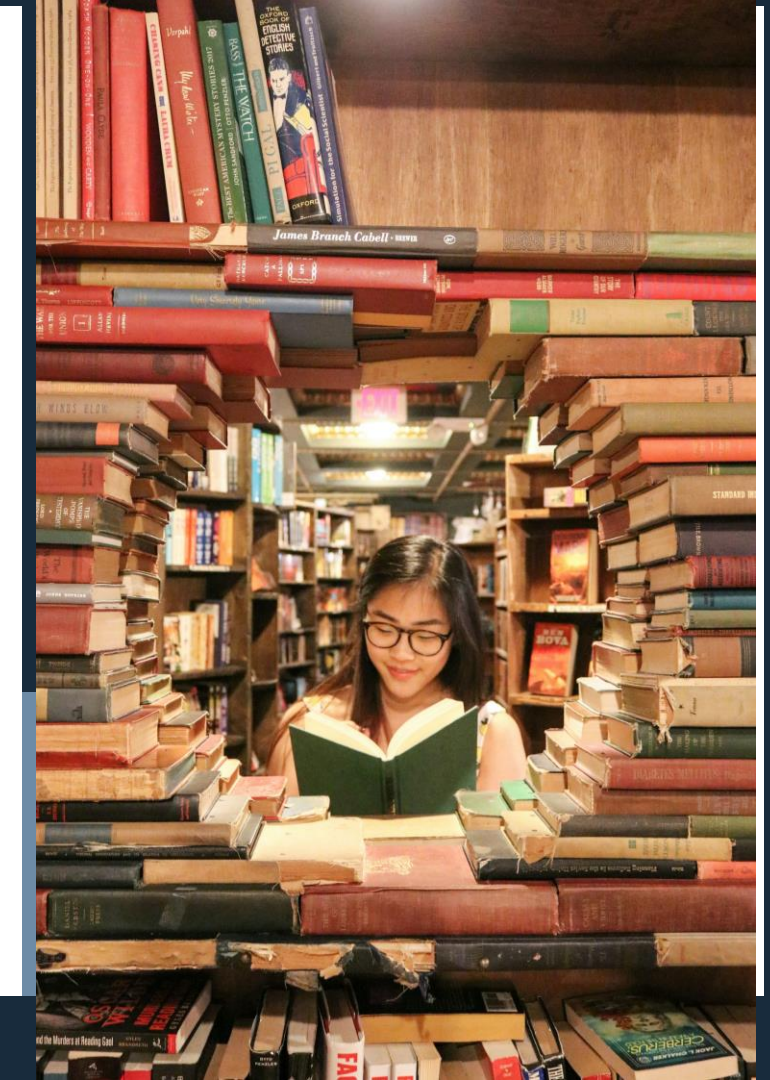

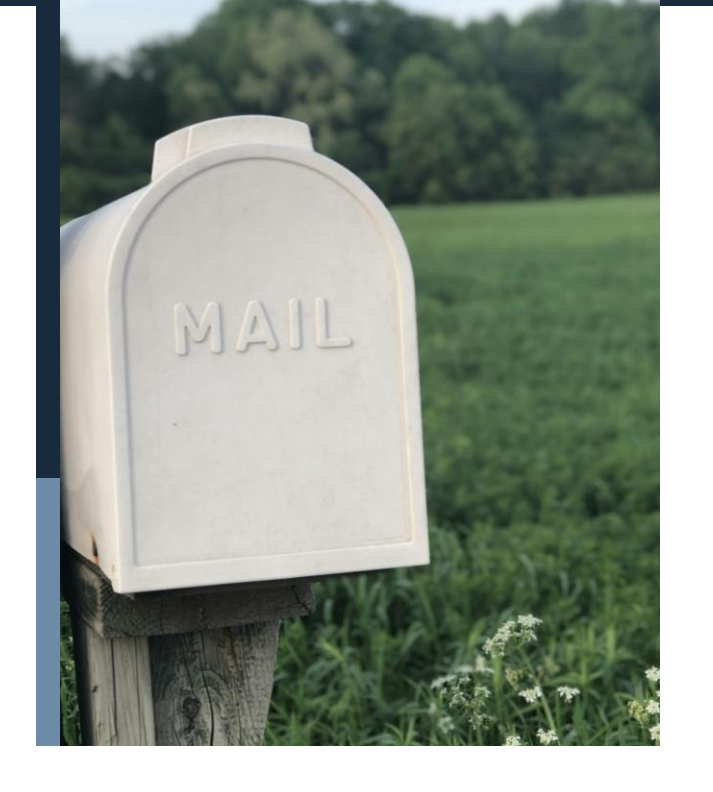

Include house numbers in Line 1

# **Directory Information**

- Physical Address
  - Line 1, (Line2) Town, State, Zip
- Mailing Address
  - Line 1, (Line 2), Town, State, Zip

Not required:

- Home Phone
- Email

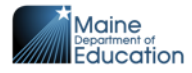

### **Economic Status Data Dictionary**

#### ECONOMIC STATUS UPLOAD

#### Web Services Method Name: UPLOAD\_ECONOMIC\_STATUS

Last Updated: 10-24-2019

| Element Nam | Description*                                                                                 | Business Rules                                                                                                    | Data<br>Requir <mark>-</mark> | Number of<br>Characte | Data Exampl 🚽 |
|-------------|----------------------------------------------------------------------------------------------|----------------------------------------------------------------------------------------------------|-------------------------------|-----------------------|---------------|
| Year Code   | Description: School year designation.<br>Data Type: alpha numeric                            | Full school year                                                                                                    | YES                           | 9                     | 2018-2019     |
| Action      | Value to define if this is an Add/Update of a student<br>Economic Status record or a delete. | Blank means we will insert or update to an existing<br>record in Synergy. A value of D will indicate we will<br>delete the Economic Status record for the given State<br>Student ID, Start Date, Eligibility value |                               |                       |               |
| Eligibility | the student's eligibility status                                                             |                                                                                                    | YES                           | 15                    | Look-up List  |
| StartDate   | EligibilityStartDate                                                                         | Must be within the school year of the upload. Format of YYYYMMDD                                                                                                    | Yes                           | 8                     | 20180908      |
| EndDate     | EligibilityEndDate                                                                           | Format of YYYYMMDD<br>Must be within the school year of the upload OR =<br>NULL                                                                                                    | No                            | 0 or 8                | 20180909      |

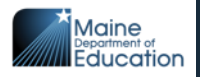

# Eligibility

| ECONOMIC STATUS CODES  |                                                       |   |             |   |  |
|------------------------|-------------------------------------------------------|---|-------------|---|--|
| Last Updated: 8-2-2018 |                                                       |   |             |   |  |
| Description            | Definition                                            | - | Code        | - |  |
| Free                   | Free is the student's level of eligibility.           |   | Free        |   |  |
| Full price             | Full price is the student's level of eligibility.     |   | FullPrice   |   |  |
| Reduced price          | Reduced price is the student's level of eligibility . |   | ReducedPrid | e |  |

The State of Maine uses the student's Free/Reduced lunch status to determine if a student is "economically disadvantaged". A student can be deemed economically disadvantaged using

- Direct Certification from DHHS
- Collection of the Application for Free/Reduced Lunch meals

Students with either Free or Reduced Price status in Synergy are marked as Economically Disadvantaged in NEO

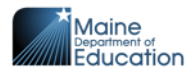

## **Entering Data into Synergy**

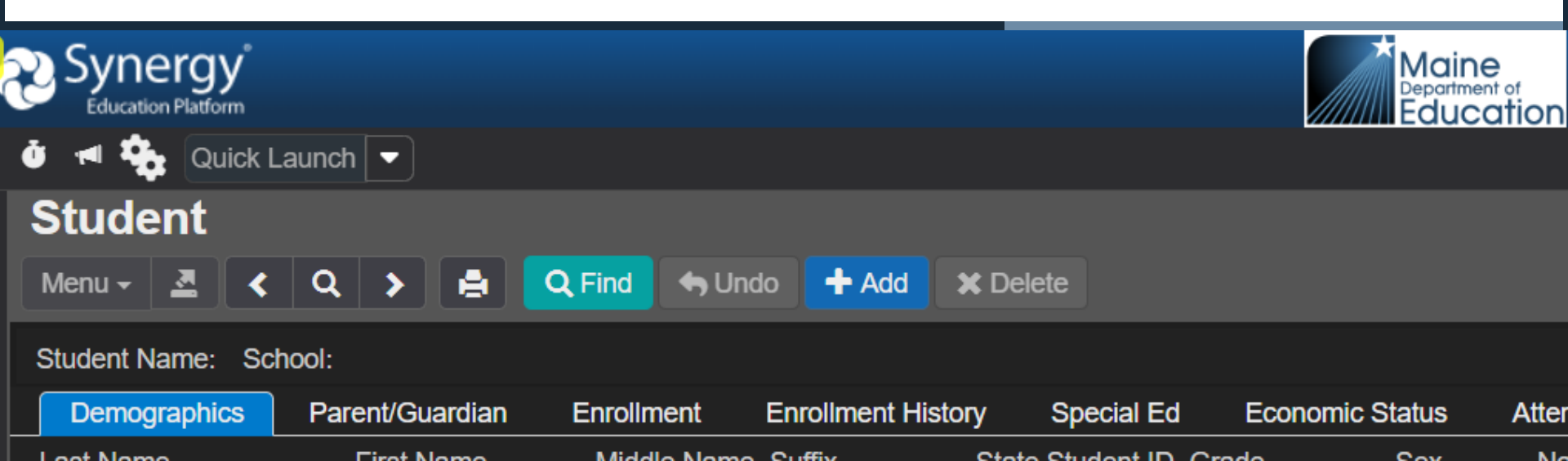

# Manual Enrollment (One Student at a time)

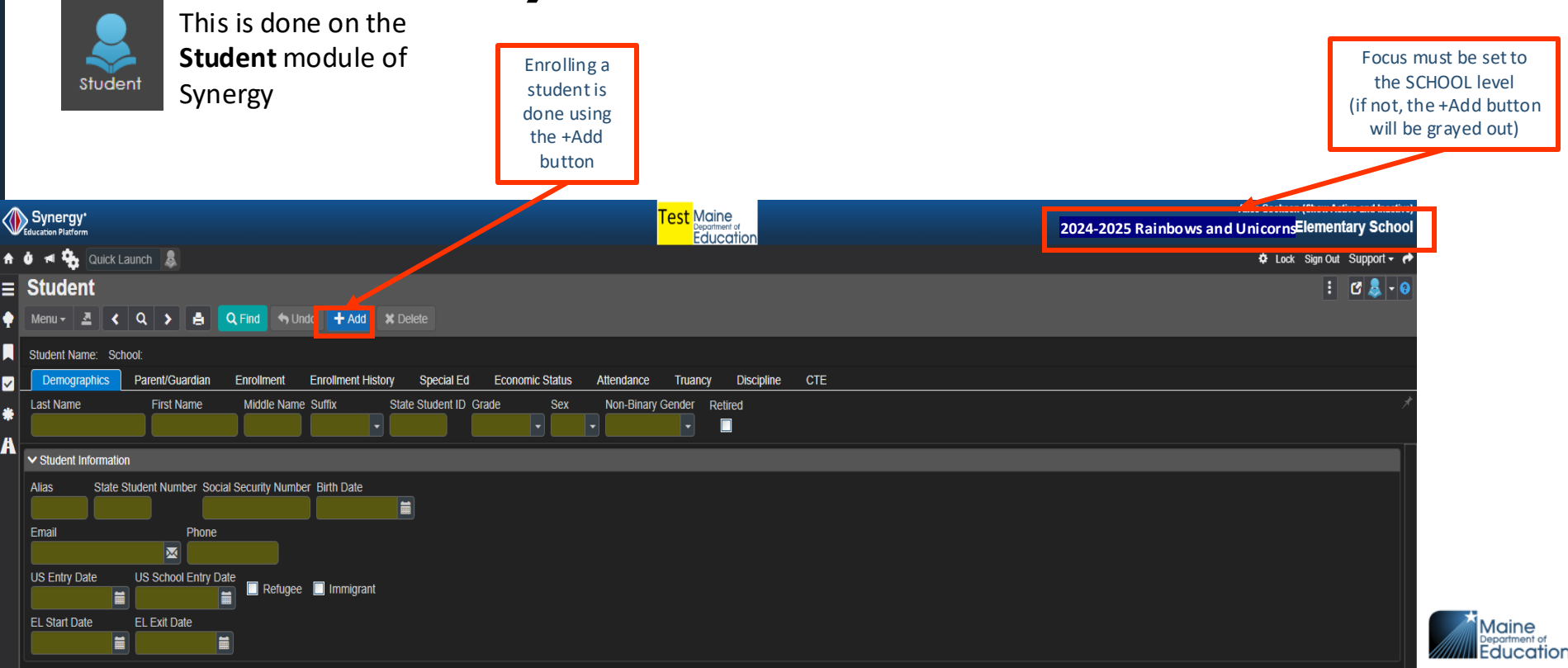

### **Student Find**

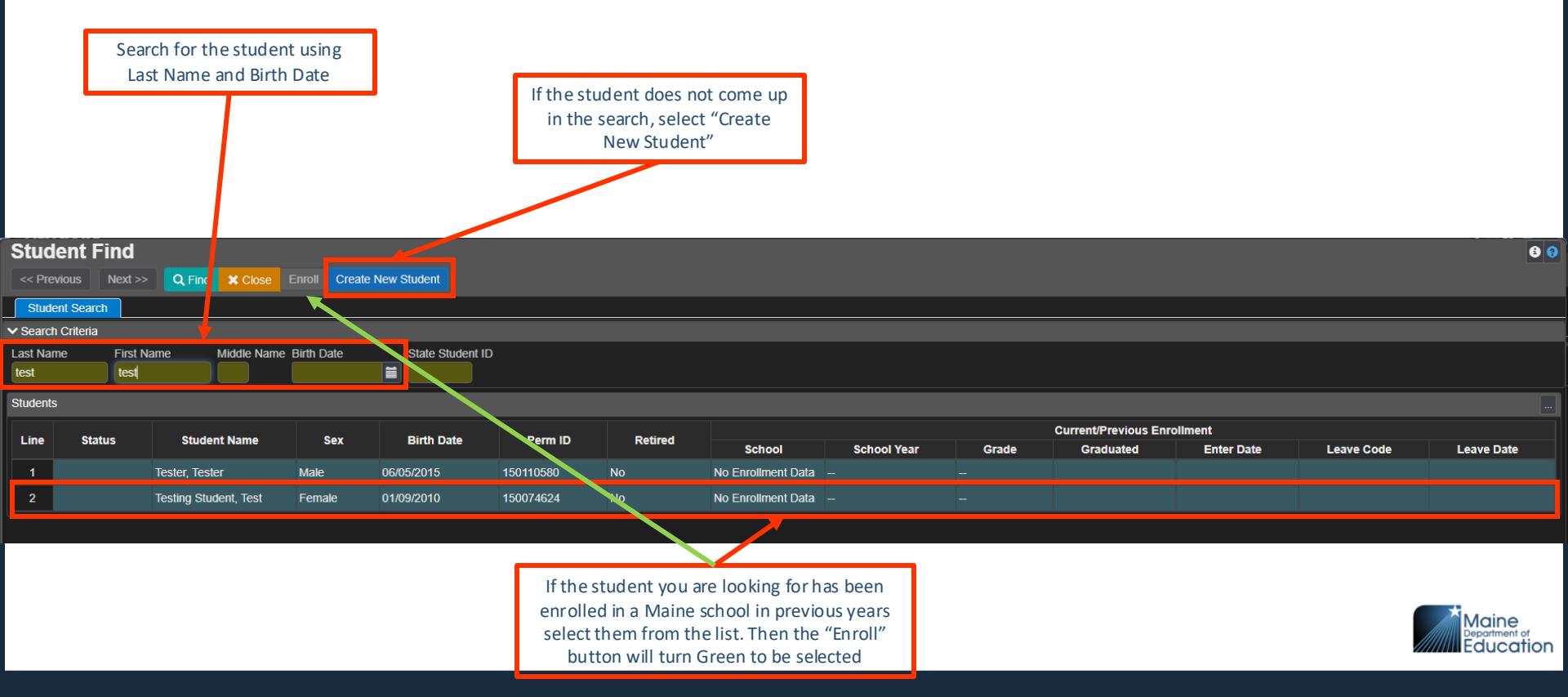

#### **Student Enrollment Screen**

Fill in all Green fields, toggle to Parent/Guardian, and Enrollment to complete all green fields on those tabs as well.

When all green fields are complete, click "Save"

| Student                                                                                                    | \$ 0 |
|----------------------------------------------------------------------------------------------------|------|
| ✓ Save 1 Cancel                                                                                                    |      |
| Demographics Parent/Guardian Enrollment                                                                                                    |      |
| Last Name First name Moole name Suffix State Student ID Grade Sex Retired                                                                              | *    |
| ✓ Student Information                                                                                                    |      |
| Alias State Student Number Social Security Number Birth Date                                                                                           |      |
| Email Phone                                                                                                    |      |
| US Entry Date US School Entry Date                                                                                                    |      |
| EL Start Date                                                                                                    |      |
| ✓ Language Information                                                                                                    |      |
| Native Language Translation/Interpretation Needed Language 2 Translation/Interpretation Needed Language 3 Translation/Interpretation Needed Language 4 |      |
| Translation/Interpretation Needed Language 5 Translation/Interpretation Needed                                                                         |      |
| ✓ Race and Ethnicity                                                                                                    |      |
| Hispanic/Latino*                                                                                                    |      |
| Race O ↔ Ø                                                                                                    |      |
| Asian       American Indian or Alaska Native       Black or African American         Native Hawaiian or Other Pacific Islander       White             |      |

Maine Education

| Student I                                                                                                    | ය 👕 🗧 |
|----------------------------------------------------------------------------------------------------|-------|
| Menu - Z < Q > A Add * Delete                                                                                                    |       |
| Student Name: School:                                                                                                    |       |
| Demographics Parent/Guardian Enrollment Enrollment History Special Ed Economic Status Attendance Truancy Discipline CTE                     |       |
| Last Name First Name Middle Name Suffix State Student ID Grade Sex Preferred Pronouns Retired                                               |       |
| ✓ Student Information                                                                                                    |       |
| Alias State Student Number Social Security Number Birth Date                                                                                |       |
| Email Phone                                                                                                    |       |
| US Entry Date US School Entry Date Refugee Inningrant                                                                                       |       |
| ML Start Date                                                                                                    |       |
|                                                                                                    |       |
| Native Language Translation/Interpretation Needed Language 2 Translation/Interpretation Needed Language 3 Translation/Interpretation Needed |       |
|                                                                                                    |       |
| Language 4 Translation/Interpretation Needed Language 5 Translation/Interpretation Needed                                                   |       |
| ✓ Race and Ethnicity                                                                                                    |       |
| Hispanio/Latino                                                                                                    |       |
| Race □ ↔ 63                                                                                                    |       |
| 🗖 Asian 🔹 American Indian or Alaska Native 🖬 Black or African American                                                                      |       |
| Native Hawaiian or Other Pacific Islander 🖬 White                                                                                           |       |
| ✓ Physical Address ✓ Mailing Address                                                                                                    |       |
| Address Address                                                                                                    |       |
| Address Line 2 Address Line 2                                                                                                    |       |
|                                                                                                    |       |
| City State ZIP Code +4                                                                                                    |       |
| ✓ Rank Options                                                                                                    |       |
| Exclude Rank                                                                                                    |       |
| Rank Code □ ↔ 🖄                                                                                                    |       |
| Architecture Health HB Hagnet                                                                                                    |       |
| AKA First Name AKA Last Name AKA Middle Name AKA Suffix                                                                                     |       |

#### Demographics Tab

- Student information
- Language
- Race and Ethnicity
- Physical/Mailing Addresses

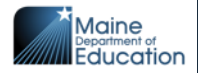

| Student                                                                               | i 🕑 🚨 -                             |
|---------------------------------------------------------------------------------------|-------------------------------------|
| Menu - 🤰 < Q > 🖨 Q Find 🕎 Undo 🕂 Add 🗶 Delete                                         |                                     |
| Student Name: School:                                                                 |                                     |
| Demographics Parent/Guardian Enrollment Enrollment History Special Ed Economic Status | s Attendance Truancy Discipline CTE |
| Last Name First Name Middle Name Suffix State Student ID Grade Sex                    | Preferred Pronouns Retired          |
| ✓ Parent 1 Info                                                                       |                                     |
| ✓ Demographics                                                                        |                                     |
| Last Name First Name                                                                  |                                     |
| ✓ Home Address                                                                        | ✓ Mail Address                      |
| Address                                                                               | Address                             |
|                                                                                       |                                     |
| City State Zip Code + 4                                                               | City State Zip Code +4              |
|                                                                                       | Mail Address Same as Home           |
|                                                                                       |                                     |
|                                                                                       |                                     |
| ✓ Parent 2 Into                                                                       |                                     |
| ✓ Demographics                                                                        |                                     |
| Last Name First Name                                                                  |                                     |
| s a blanna Addressa                                                                   | s - Mail Addese                     |
| V Home Augusts                                                                        |                                     |
| Address                                                                               | Address                             |
| City State Zip Code +4                                                                | City State Zip Code +4              |
|                                                                                       |                                     |
|                                                                                       | Mail Address Same as Home           |

#### Parent/ Guardian Tab

• Parent information

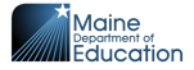

# Manual Economic Status (One Student at a time)

Student

This is done in the **Student** module of Synergy, on the Economic Status tab

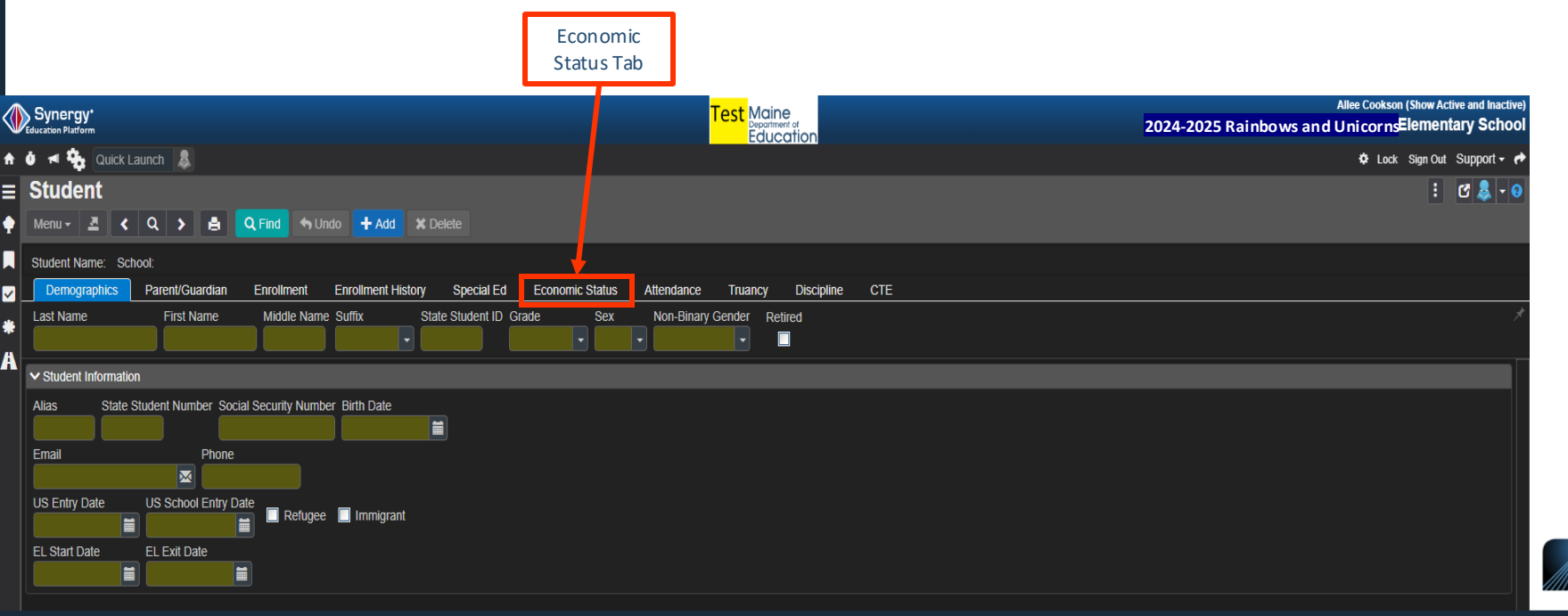

#### **Add Economic Status Record**

|   |                                | Select Add to input an E<br>for the selec | Economic Status Record<br>Sted student |                    |                    |               |                             |
|---|--------------------------------|-------------------------------------------|----------------------------------------|--------------------|--------------------|---------------|-----------------------------|
|   | * * *                          |                                           |                                        |                    |                    |               |                             |
| • | 🖉 🍓 🏤 Quick Launch 🔽           |                                           |                                        |                    |                    |               | 🗘 Lock Sign Out Support - 🥐 |
| ≡ | Student                        |                                           |                                        |                    |                    |               | : 🛛 🗗 💄 - 😶                 |
| Ŷ | Menu 🗸 💆 🖌 🔍 🗲                 | 📄 🖌 Saya 📥 Undo                           | Add X Delete                           |                    |                    |               |                             |
|   | Student Name: Phillipa, Buterc | up School: Rainbow Eleme                  | entary School                          |                    |                    |               |                             |
|   | Demographics Parent/G          | uardian Enrollment E                      | Enrollment History Special E           | Ed Economic Status | Attendance Truancy | Discipline CT | E                           |
|   | Last Name First                | Name Middle Name S                        | Suffix State Student II                | D Grade Sex        | Preferred Pronouns | Retired       |                             |
| * | Phillipa Bute                  | псир                                      | ▼ 150130358                            | KG 🗣 Female        | •                  | •             |                             |
| A | ✓ Options                      |                                           |                                        |                    |                    |               |                             |
|   | ✓ Economic Status + Add        |                                           |                                        |                    |                    |               |                             |
|   | × Line                         | Enter Date                                |                                        | Code               |                    |               | Exit Date                   |
|   |                                |                                           |                                        |                    |                    |               |                             |
|   |                                |                                           |                                        |                    |                    |               |                             |
|   |                                |                                           |                                        |                    |                    |               |                             |

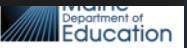

#### **Add Economic Status Record**

|   |                      |                                           | Fill in Economic S<br>the | Status Enter Date and Code,<br>en select Save |                    |          |                          |
|---|----------------------|-------------------------------------------|---------------------------|-----------------------------------------------|--------------------|----------|--------------------------|
|   |                      | _                                         |                           | 1                                             |                    |          |                          |
| ĥ | 🌢 🖪 🎭 Quick La       | aunch 💌                                   |                           |                                               |                    | 🌣 Lock   | 🗧 Sign Out 🛛 Support 🗝 🏞 |
|   | Student              |                                           |                           |                                               |                    |          | ፡ ጋር 🖉 象 - 😣             |
|   | Menu 🖌 💆 <           | 🔍 🔊 🛔 🗸 Save 👆 Undo 🕂 4                   | dd 🗙 Delete               |                                               |                    |          |                          |
|   | Student Name: Philli | pa, Butercup School: Rainbow Elementary S | chool                     |                                               |                    |          |                          |
|   | Demographics         | Parent/Guardian Enrollment Enrollme       | nt History Special Ed     | onomic Status Attendance                      | Truancy Discipline | e CTE    |                          |
|   | Last Name            | First Name Middle Name Suffix             | State Student ID Grade    | Sex Preferred                                 | d Pronouns Retired |          |                          |
|   | Phillipa             | Butercup                                  | ▼ 150130358 KG            | ✓ Female ✓                                    | •                  |          |                          |
|   | ✓ Options            |                                           |                           |                                               |                    |          |                          |
|   | ✓ Economic Status    | + Add                                     |                           |                                               |                    |          |                          |
|   | × Line               | Enter Date                                |                           | Code                                          |                    | Exit Dat | e                        |
|   | □ * □                |                                           |                           |                                               | -                  |          | Ē                        |
|   |                      |                                           |                           |                                               |                    |          |                          |
|   |                      |                                           |                           |                                               |                    |          |                          |

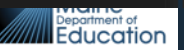

#### **Review Economic Status Record**

|     | Review the data that was entered |          |                        |                     |               |                                             |                        |             |            |            |         |           |                        |
|-----|----------------------------------|----------|------------------------|---------------------|---------------|---------------------------------------------|------------------------|-------------|------------|------------|---------|-----------|------------------------|
|     |                                  |          |                        |                     |               |                                             |                        |             |            |            |         |           |                        |
| ft. | ŭ 🖪 X                            | 🔓 🔍      | ick Launch 🔽           |                     |               |                                             |                        |             |            |            |         | 🌣 Lock S  | iign Out 🛛 Support 🗝 🏞 |
| =   | Stud                             | ent      |                        |                     |               |                                             |                        |             |            |            |         |           | ፡ ጋር 🗟 - 📀             |
| Ŷ   | Menu -                           | 4        | < Q 🕨 🛔                | Save Sund           | lo 🕇 Add      | × Delete                                    |                        |             |            |            |         |           |                        |
|     | Student                          | Name:    | Phillipa, Butercup So  | chool: Rainbow Elen | nentary Scho  | ol                                          |                        | _           |            |            |         |           |                        |
|     | Demo                             | ographic | s Parent/Guardiar      | n Enrollment        | Enrollment H  | istory Special                              | Ed Economic Status     | Attendance  | Truancy    | Discipline | CTE     |           |                        |
| *   | Last Na<br>Phillipa              | me<br>I  | First Name<br>Butercup | Middle Name         | Suffix        | State Student <ul> <li>150130358</li> </ul> | ID Grade Sex<br>KG Ter | Preferred F | Pronouns R | Retired    |         |           |                        |
| A   | ✓ Optic                          | ons      |                        |                     |               |                                             |                        |             |            |            |         |           |                        |
|     | V Eco                            | nomic S  | tatus 🕂 Add            |                     |               |                                             |                        |             |            |            |         |           |                        |
|     | ×                                | Line     |                        | Enter Date          |               |                                             | Co                     | de          |            |            |         | Exit Date |                        |
|     | ■ 1 03/22/2024 🗰 F               |          |                        |                     | FP: FullPrice | P: FullPrice                                |                        |             |            |            | <b></b> |           |                        |
|     |                                  |          |                        |                     |               |                                             |                        |             |            |            |         |           |                        |

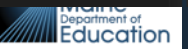

# **Uploading Enrollments**

- If a student has never attended a Maine SAU or a student transfers into the SAU without a known State Student ID number, the state student ID number must be resolved before an enrollment upload can be done for them.
  - Manual entry of the student does not require this additional step as it is assigned to the selected student or a new one is created when the student is created.

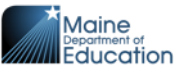

### **State ID Import Data Dictionary**

#### Make sure these data elements are entered with as much accuracy as possible to avoid creating a duplicate ID for a student

|                 | Web Servio                                                                              | es Method Name: UPLOAD_STATE_ID_IMPC | ORT           |                        |                      |                                                        |  |  |
|-----------------|-----------------------------------------------------------------------------------------|--------------------------------------|---------------|------------------------|----------------------|--------------------------------------------------------|--|--|
|                 |                                                                                         | Updated 1-27-2022                    |               |                        |                      | -                                                      |  |  |
| Element Name    | Description*                                                                            | Business Rules                       | Data Required | Number of<br>Character | Data Example         |                                                        |  |  |
| SAUID           | NEO Organization ID for the attending SAU                                               |                                      | YES           | 1 to 4                 | 1000<br>Look-up List |                                                        |  |  |
| SchoolStudentID | Definition: School Student identification<br>number.                                    |                                      | N             | 0 to 10                | 1234567890           |                                                        |  |  |
| LastName        | Definition: Legal last name of student (no<br>suffix). Type of Data: varchar            |                                      | YES           | 2 to 50                | Doe                  | fincludo Stato IDs on                                  |  |  |
| FirstName       | Definition: Legal first name of student (no<br>alias or suffix) . Type of Data: varchar |                                      | YES           | 2 to 50                | Jane t               | ransfer paperwork                                      |  |  |
| MiddleName      | Definition: Middle name of student. Type<br>of Data: varchar                            |                                      | NO            | 0 to 50                | Mary                 | Reduces opportunity for<br>duplicate IDs to be created |  |  |
| Sex             | The student legal sex                                                                   |                                      | YES           | 1                      | F                    | 1                                                      |  |  |
| Birthdate       | The student birthdate                                                                   | Format of YYYYMMDD                   | YES           | 8                      | 20130109             |                                                        |  |  |
| Grade           | Grade of student. The key grade here<br>would be of PK, KG type.                        |                                      | YES           | 2                      | РК                   | Department of<br>Education                             |  |  |
| StartStatus     | Reason student started school.                                                          |                                      | YES           | 5                      | Look-up List         | 71                                                     |  |  |

#### Student ID Import Upload (new SSIDs)

|               | All upload               | ds can b<br>er "Men | e<br>u″ |               | State Rep | porting | This is o<br><b>Status</b> | done<br>mod | e on the<br>lule of S  | s <b>tate</b><br>Synerg | e <b>Reporti</b> r<br>Sy | ng |        |                | F         | ocu<br>the       | s mus<br>SCH               | st b<br>00L               | e set<br>. leve | to<br>I          |
|---------------|--------------------------|---------------------|---------|---------------|-----------|---------|----------------------------|-------------|------------------------|-------------------------|--------------------------|----|--------|----------------|-----------|------------------|----------------------------|---------------------------|-----------------|------------------|
|               | Synergy*                 |                     |         |               | Stat      | US      |                            | Test        | Maine<br>Deportment of |                         |                          |    | 2024   | 2025 <u>Ra</u> | ainbows a | nd Uni <u>co</u> | rns <mark>Elementar</mark> | and Inactive)<br>y School |                 |                  |
| ↑<br>≡<br>•   |                          | g Status            | S       |               |           |         |                            |             |                        |                         |                          |    |        |                |           | •                | Lock Sign Out Si           | upport - 🍝                |                 |                  |
| <b>■</b><br>■ | Summary Upload H         | History             |         |               |           |         |                            |             |                        |                         |                          |    |        |                |           |                  |                            |                           |                 |                  |
| Å             | File                     |                     | T       | Last Upload D | ate Time  | T       | Last Updated               | T           | Summary<br>Row Count   | T                       | Success Count            | T  | Errors | T              | Status    | T                | Result Log                 | T                         |                 |                  |
|               | State ID Import          |                     |         |               |           |         |                            |             |                        |                         |                          |    |        |                |           |                  |                            |                           |                 |                  |
|               | Student Enrollment       | Ē                   |         |               |           |         |                            |             |                        |                         |                          |    |        |                |           |                  |                            |                           |                 |                  |
|               | Student Personal         |                     |         |               |           |         |                            |             |                        |                         |                          |    |        |                |           |                  |                            |                           |                 |                  |
|               | Truancy                  |                     |         |               |           |         |                            |             |                        |                         |                          |    |        |                |           |                  |                            |                           |                 |                  |
|               | Economic Status          |                     |         |               |           |         |                            |             |                        |                         |                          |    |        |                |           |                  |                            |                           |                 |                  |
|               | EL                       |                     |         |               |           |         |                            |             |                        |                         |                          |    |        |                |           |                  |                            |                           |                 |                  |
|               | CTE Credit Bearing       | E                   |         |               |           |         |                            |             |                        |                         |                          |    |        |                |           |                  |                            |                           |                 |                  |
|               | CTE                      | E                   |         |               |           |         |                            |             |                        |                         |                          |    |        |                |           |                  |                            |                           |                 |                  |
|               | Special Education        |                     |         |               |           |         |                            |             |                        |                         |                          |    |        |                |           |                  |                            |                           |                 |                  |
|               | Behavior                 | E                   |         |               |           |         |                            |             |                        |                         |                          |    |        |                |           |                  |                            |                           |                 |                  |
|               | Student Exit             |                     |         |               |           |         |                            |             |                        |                         |                          |    |        |                |           |                  |                            |                           |                 |                  |
|               | Student Daily Attendance |                     |         |               |           |         |                            |             |                        |                         |                          |    |        |                |           |                  |                            |                           |                 | aine<br>ducation |

#### **State Reporting Screen**

Select Upload File

|     | •                       |        |                                          |          |             |           |   |   |              | T  | at Main a |   |               |   |        |        |          | Allee Co  | okson (Show Active a        | and Inactive) |
|-----|-------------------------|--------|------------------------------------------|----------|-------------|-----------|---|---|--------------|----|-----------|---|---------------|---|--------|--------|----------|-----------|-----------------------------|---------------|
|     | ducation Platform       |        |                                          |          |             |           |   |   |              | Ie | Education |   |               |   | 202    | 4-2025 | Rainbows | and Unico | rns <mark>Elementary</mark> | y School      |
| n ( | ð 🖪 🎭 Quick             | Launch | 8                                        |          |             |           |   |   |              |    |           |   |               |   |        |        |          | ٥         | Lock Sign Out Su            | pport 🗸 🏕     |
| =   | State Rapo              | orting | Statu                                    | IS       |             |           |   |   |              |    |           |   |               |   |        |        |          |           | ៖ ១៤                        | / - 3         |
| •   | Menu 🗸 🚔                | 🖌 Save | <table-cell-rows> Undo</table-cell-rows> |          |             |           |   |   |              |    |           |   |               |   |        |        |          |           |                             |               |
|     | Upload File             |        |                                          |          |             |           |   |   |              |    |           |   |               |   |        |        |          |           |                             |               |
| 2   | ✓ Uploads               |        |                                          | _        |             |           |   |   |              |    |           |   |               |   |        |        |          |           |                             |               |
| •   |                         |        |                                          | _        |             | _         | _ | _ |              |    | Summarv   | _ |               | _ | _      | _      | _        |           |                             |               |
| A   |                         | File   |                                          | <b>T</b> | Last Upload | Date Time | T |   | Last Updated | T  | Row Count | T | Success Count | T | Errors | T      | Status   | T         | Result Log                  | T             |
|     | State ID Import         |        |                                          |          |             |           |   |   |              |    |           |   |               |   |        |        |          |           |                             |               |
|     | Student Enrollment      |        |                                          |          |             |           |   |   |              |    |           |   |               |   |        |        |          |           |                             |               |
|     | Student Personal        |        |                                          |          |             |           |   |   |              |    |           |   |               |   |        |        |          |           |                             |               |
|     | Truancy                 |        |                                          |          |             |           |   |   |              |    |           |   |               |   |        |        |          |           |                             |               |
|     | Economic Status         |        |                                          |          |             |           |   |   |              |    |           |   |               |   |        |        |          |           |                             |               |
|     | EL                      |        |                                          |          |             |           |   |   |              |    |           |   |               |   |        |        |          |           |                             |               |
|     | CTE Credit Bearing      |        |                                          |          |             |           |   |   |              |    |           |   |               |   |        |        |          |           |                             |               |
|     | CTE                     |        |                                          |          |             |           |   |   |              |    |           |   |               |   |        |        |          |           |                             |               |
|     | Special Education       |        |                                          |          |             |           |   |   |              |    |           |   |               |   |        |        |          |           |                             |               |
|     | Behavior                |        |                                          |          |             |           |   |   |              |    |           |   |               |   |        |        |          |           |                             |               |
|     | Student Exit            |        |                                          |          |             |           |   |   |              |    |           |   |               |   |        |        |          |           |                             |               |
|     | Student Daily Attendand | се     |                                          |          |             |           |   |   |              |    |           |   |               |   |        |        |          |           |                             |               |

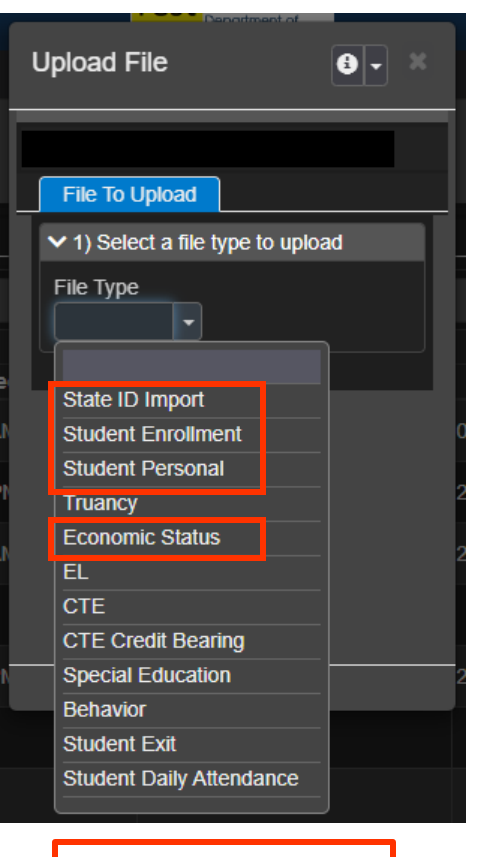

#### **Upload Screens**

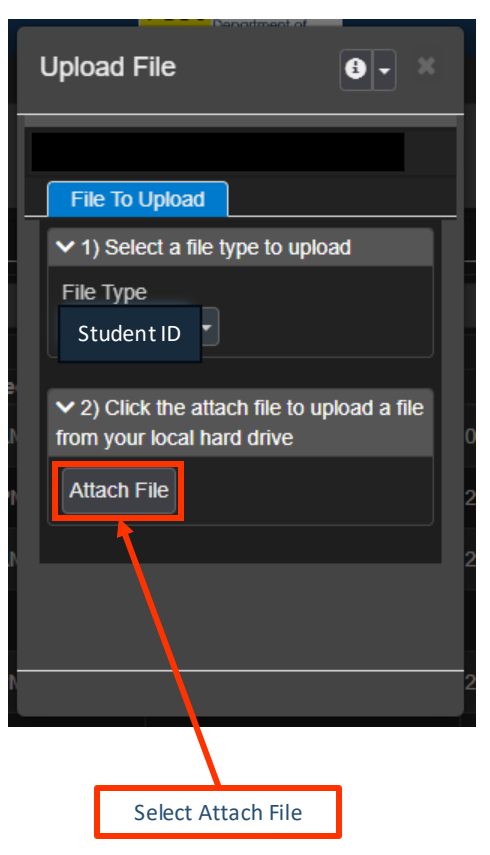

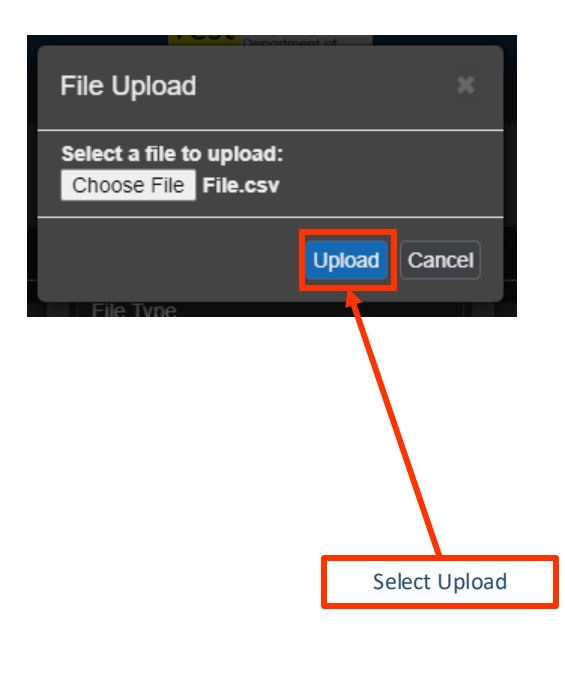

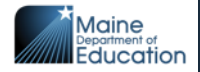

# Upload Enrollments (Multiple students at a time)

This is done on the **State Reporting**Status module of Synergy

Focus must be set to the SCHOOL level

|                           | State Reporting | Status module of s      | yiici gy        |                     |                   |                           |
|---------------------------|-----------------|-------------------------|-----------------|---------------------|-------------------|---------------------------|
| Synergy*                  | Status          | Test Maine              |                 | 2024-2025 R         | ainbows and Unico | rnsElementary School      |
| 🛧 🗿 📲 🎭 Quick Launch 🔱    |                 |                         |                 |                     | ¢                 | Lock Sign Out Support - 🎓 |
| ■ State Reporting Status  |                 |                         |                 |                     |                   | ፥ 🖸 🖉 🗲 - 😌               |
| 🔶 Menu 🗸 🚔 🖌 Save 🔄 Undo  |                 |                         |                 |                     |                   |                           |
| Summary Upload History    |                 |                         |                 |                     |                   |                           |
| ✓ Vuploads                |                 |                         |                 |                     |                   |                           |
| * File T                  |                 | Summary                 |                 |                     |                   | Result Log T              |
| A Last Upload C           | Date Time T L   | ast Updated T Row Count | T Success Count | Errors              | Status T          |                           |
|                           |                 | 1                       | 1               | 0 0                 |                   |                           |
| Student Enrollment        |                 |                         |                 |                     |                   |                           |
| Student Personal          |                 |                         |                 |                     |                   |                           |
|                           |                 |                         |                 |                     |                   |                           |
| Economic Status           |                 |                         |                 |                     |                   |                           |
|                           |                 |                         |                 |                     |                   |                           |
| CTE Cred Bearing          |                 |                         |                 |                     |                   |                           |
| сте                       |                 |                         |                 |                     |                   |                           |
| Special Equcation         |                 |                         |                 |                     | E                 |                           |
| Behavior Uploaded file    |                 |                         | This cou        | nt indicates the    |                   |                           |
| Student E t boro          |                 |                         | number          | of errors in the    | E                 |                           |
| Student D: Ily Attendanc. |                 |                         |                 | upload              | E                 |                           |
| Lipload types will        |                 | Total number of         |                 |                     |                   |                           |
| be listed here.           |                 | rows (students)         |                 |                     | Review any e      | rrors here.               |
|                           |                 | uploaded                | N               | ote: Student IDs wi | ll be in the Resu | It log after the up       |

#### **Enrollment Dates**

- All data entered into Synergy MUST be within an enrollment timeframe
  - Example: Enrollment Start Date 8/29/2024 Exit Date 9/2/2024 cannot have data entered for 8/28 nor 9/3
  - Economic Status Start dates must match enrollment start date or begin after enrollment start date.

| Start Date:<br>8/29/2024 | Exit Date:<br>6/10/2025 |
|--------------------------|-------------------------|
| Enrollment               |                         |
|                          |                         |
| Economic Status          |                         |
|                          |                         |
|                          |                         |

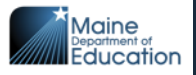

### **Next Steps**

Non-public school officials should begin conversations with key personnel

- What data is required
- When will the data be collected
- How will the data be collected
- Who will collect and input the data
- Submit data before October 30, 2024
  - Non-public schools opting-in to Title I must provide and submit the student enrollment data.
  - Non-public schools not providing appropriate enrollment information by October 30, 2024, will automatically be determined as opting out of ESEA equitable services.
- The Synergy Training link will be sent to registrants

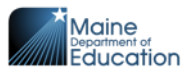

### **Questions?**

Get In Touch

posticity

#### **Contact Our Data** System Support Team

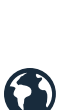

#### Email

MEDMS.Support@Maine.gov

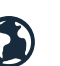

#### **Our Sites**

https://www.maine.gov/doe/datareporting/medmssupport

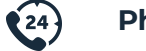

**Phones** 

1-207-624-6896

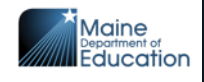